## Como Parametrizar o Controle da NF-e por Série?

Este procedimento altera o momento em que as notas fiscais são numeradas, passando o controle para o Servidor NF-e, assim será necessário apenas transferir a numeração atual para os novos campos. Este processo é necessário para que o controle do novo serviço de contingência (SVC - Sefaz Virtual de Contingência) da NF-e 3.10 seja possível, conforme exigência da Sefaz. Para isso realize os seguintes passos:

## Observações:

- Esta parametrização já existe desde a versão 2.0 realize-a somente caso não tenha sido feita anteriormente;
- Este procedimento deve ser efetuado para todas as filiais que utilizam Nota Fiscal Eletrônica.

1)Acesse a rotina 535 selecione a filial em que o serviço será habilitado e em seguida clique o ícone em destaque;

| 535 - Cadastrar Filiais |        |                                       |                           | ?<br>PC00000          | ⊠ - □ ×       |
|-------------------------|--------|---------------------------------------|---------------------------|-----------------------|---------------|
| +                       | 8      | -                                     |                           | n 🛛 🕁                 |               |
| Filais                  | Cetab  | **                                    |                           |                       | _             |
|                         |        |                                       |                           |                       |               |
| Are                     |        |                                       |                           |                       |               |
| I Có                    | Status | Razilo Social                         | Fantasia                  | Odade                 | Endereço      |
| P 05                    | Aliva  | TAPAJOS COMERCIO DE MEDICAMENTOS LIDA |                           | SANTAREM              | AV. SAO SEBA! |
| 1                       | Aliva  | COD. 1 - FILIAL NORMAL TESTE          | COD. 1 - FILIAL NORMAL    | CACHOERINHA           | RUA SARGENTI  |
| 15                      | Aliva  | COD. 6 - FELSAL AUTOSSERVISCO         | 000.6                     | BRASELIA              | RUAE-5 QD 12  |
| 2                       | Athe   | D E P COMERCIAL DE ALIMENTOS          | D E P COMERCIAL DE ALIMEN | RIO BRANCO            | RUA GERALDO   |
| 3                       | Athre  | COD. 3 - FILIAL RETIRA                | COD. 3 - RETIRA           | BRASELIA              | RUAE-5 QD 12  |
| 4                       | Athre  | COD. 4 - FILIAL TRANSPORTE            | COD. 4 - TRANSPORTE       | GOLÂNEA               | RUAE-5 QD 12  |
| 5                       | Ativa  | CASA FLORA LTDA                       | COD. S.C.FLORA            | CAMPINA GRANDE DO SUL | ROD DO CAQU   |
| 50                      | Ativa  | SEGALAS DADOS CASA PLORA              | CASA FLORA                | CAMPINA GRANDE DO SUL | ROD DO CAQU   |
| 6                       | Abva   | PESTPAN ALIMENTOS IMP. E EXP. LTDA    |                           | CAMPDIAS              | RUA ELDORAD   |
| 99                      | Abva   | TODAS FILIAIS QUE UTILIZAM NPE        |                           | BRASELIA              |               |
| ↑<br>·                  |        |                                       |                           |                       |               |

2)Na tela Atenção abaixo clique o botão Sim;

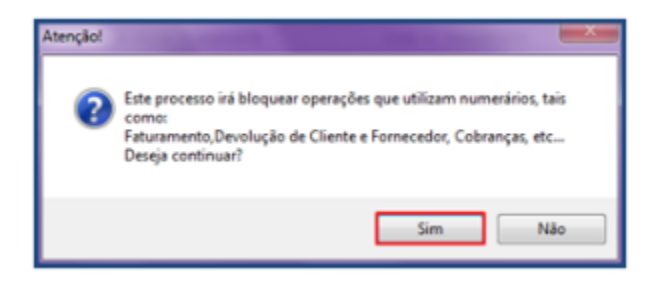

3) Acesse a aba Nota Fiscal e Preencha o campo Próx. Núm. Nota Dev. Cliente;

**Observação**: mesmo nos casos em que esta informação não é utilizada, o valor informado deverá ser maior que 0(zero), esta informação é necessária para que a opção **Controlar NF-e por Série** seja habilitada posteriormente ;

| Editar Notas                              | P000000                 |
|-------------------------------------------|-------------------------|
| Dados das Notas                           |                         |
| Nota Fiscal Documento Eletronico          |                         |
| Próx. Número de Nota Fiscal               | Próx. Num Nota D.       |
| Próx. Num. Nota. Dev. Cliente             | Próx. Num. Orçamento    |
| Próx. Nº de Controle Orçamento            | Próx. Num Nota Cobrança |
| Prox. Número Único para notas fiscais(NSU | ,                       |
|                                           |                         |
|                                           |                         |
|                                           |                         |
|                                           |                         |
|                                           |                         |
|                                           |                         |
|                                           |                         |
|                                           |                         |
|                                           | Confirmar               |

4) Acesse a Aba Documento Eletrônico, sub-aba NF-e preencha os campos em destaque em seguida clique o botão Confirmar;

Observações:

- Os dados preenchidos nos campos Próx. Num NF-e Entrada e Série NF-e Entrada serão considerados conforme marcação do parâmetro 2386 Utiliza Sequência NF de entrada, na rotina 132 Parâmetros da Presidência. Caso não utilize uma série especifica para NF-e de entrada, o campo Série NF-e Entrada deverá ser preenchido com o valor 0 (zero);
- Para que a numeração do campo Próx. Num NF-e Entrada seja utilizada na emissão das notas é necessário que o parâmetro da rotina 132 – Parâmetros da Presidência ,1660 – Tipo Nº NF de entrada , esteja marcada com o valor NF Venda(1);
- · Caso não possua estes dados verifique-os juntamente com sua contabilidade;

| Editar Notas<br>Winthor - PC Sistemas                                                   | Z _ □ ×<br>PCSI5525     |
|-----------------------------------------------------------------------------------------|-------------------------|
| Dados das Notas   Nota Fiscal Documento Eletronico   NP-e MDF-e   Notas Fiscal Monfeste |                         |
| Próx. Num NF-e                                                                          | Série NF-e              |
| Próx. Num NF-e Scan                                                                     | Série NF-e Scan         |
| Próx. Num NF-e Entrada                                                                  | Série NF-e Entrada      |
| Próx. Num NF-e Scan Entrada                                                             | Série NF-e Scan Entrada |
|                                                                                         | Confirmar               |

5) Selecione a filial em que o serviço será habilitado e em seguida clique o ícone em destaque;

| 535 - Cadastrar Filiais |           |                                                  |                           | <b>?</b>              | ×             |
|-------------------------|-----------|--------------------------------------------------|---------------------------|-----------------------|---------------|
| ٠                       | ð         | -                                                |                           | n o A                 | Ð             |
| Pilais                  | Detah     | 8                                                |                           |                       |               |
| Acto                    | ste uma i | coluna para este campo para acrupar os dados por | esta coluna               |                       |               |
| 1.06                    | Status    | Razilo Social                                    | Fantasia                  | Cidade                | Endereço      |
| ► 05                    | Ativa     | TAPAJOS COMERCIO DE MEDICAMENTOS LIDA            |                           | SANTAREM              | AV. SAO SEBAS |
| 1                       | Ativa     | COD. 1 - FILIAL NORMAL TESTE                     | COD. 1 - FILIAL NORMAL    | CACHOEIRINHA          | RUA SARGENTI  |
| 15                      | Ativa     | COD. 6 - FILIAL AUTOSSERVICO                     | COD. 6                    | BRASILIA              | RUAE-5 QD 11  |
| 2                       | Ativa     | D E P COMERCIAL DE ALIMENTOS                     | D E P COMERCIAL DE ALIMEN | RIO BRANCO            | RUA GERALDO   |
| 3                       | Ativa     | COD. 3 - FILIAL RETIRA                           | COD. 3 - RETIRA           | BRASILIA              | RUA E-5 QD 13 |
| 4                       | Ativa     | COD. 4 - FILIAL TRANSPORTE                       | COD. 4 - TRANSPORTE       | GOLÂNEA               | RUAE-5 QD 15  |
| 5                       | Ativa     | CASA FLORA LTDA                                  | COD. 5 C.FLORA            | CAMPINA GRANDE DO SUL | ROD DO CAQU   |
| 50                      | Ativa     | SEGALAS DADOS CASA FLORA                         | CASA FLORA                | CAMPINA GRANDE DO SUL | ROD DO CAQU   |
| 6                       | Ativa     | FESTPAN ALIMENTOS IMP. E EXP. LTDA               |                           | CAMPINAS              | RUA ELDORAD   |
| 99                      | Ativa     | TODAS FILIAIS QUE UTILIZAM NEE                   |                           | BRASILIA              |               |
| ×                       |           | T                                                |                           |                       | . ,           |

1.6 Acesse a aba Emissão de NF-s e marque a opção Controlar NF-e por Série em seguida clique o botão Confirmar;

Observação: após a realização deste processo não é possível desfaze-lo.

| Cadastro<br>Winthor - PC Sistemas                 |                                       | ► - ×                                                |  |  |
|---------------------------------------------------|---------------------------------------|------------------------------------------------------|--|--|
| Dados da Filial                                   |                                       |                                                      |  |  |
| Códgo 1 Status Ativa - CGC 0005                   | 56685000279 IE 177/0198161            | GLN                                                  |  |  |
| Razão Social COD. 1 - FILIAL NORMAL TESTE         | Fantasia COD. 1 - FILIAL NORMAL       |                                                      |  |  |
| Contato JOSE ANTONIO                              | Telefone 7932055000                   |                                                      |  |  |
| Endereço RUA SARGENTO BRASILIANO                  | Bairro SANTOS DUMONT                  | Dados IBGE                                           |  |  |
| Numero 905 Cidade CACHOEIRINHA UF                 | RS CEP 94901970 FAX 7932055006        | C6d. Cidade C6d. UF C6d Pais(DDI)<br>4202404 42 1058 |  |  |
| EMAIL fernandes.ferreira@pcinf End. Comp.         | Cód. Cliente 4                        | Nome País                                            |  |  |
| Cód. Grupo Filial Prod. 1 Cód. Fornec.            | 1 Cód. Grupo Filial                   | BRASIL                                               |  |  |
| Próx. Nº Nota Próx. Num. Nota Dev. Cli. Próx      | Num Orç. Próx. Num. Controle Orç. Pró | ix. Num. Nota D.                                     |  |  |
| 344 0 1                                           | 0 1                                   |                                                      |  |  |
| Auto-Servico Conhecimento de Frete Dados da Trans | portadora Despesas Acessórias Emis    | são de NF's Entradas Opcões (▼ ◀ ▶                   |  |  |
| Próx. Num Nota Cobranca                           |                                       |                                                      |  |  |
|                                                   |                                       |                                                      |  |  |
| Controlar NP-e por Serie                          |                                       |                                                      |  |  |
| Controla re-emaineste (or 14 por rota             |                                       |                                                      |  |  |
|                                                   |                                       |                                                      |  |  |
|                                                   |                                       |                                                      |  |  |
|                                                   |                                       |                                                      |  |  |
|                                                   |                                       |                                                      |  |  |
| Beedriese                                         |                                       | Confirmar Cancelar                                   |  |  |

1.7 Na tela de Confirmação clique o botão Ok;

1.8 Na tela Informação clique o botão Ok.